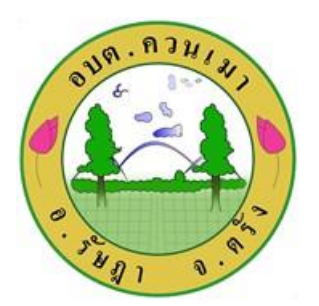

คู่มือวิธีการใช้งานระบบ บริการ e – service ผ่าน Google from

ขั้นตอนการขอรับบริการออนไลน์

井เป็นการให้บริการออนไลน์ ที่องค์การบริหารส่วนตำบลควนเมา ได้จัดทำขึ้น เพื่ออำนวยความสะดวก และเพิ่มประสิทธิภาพการบริการ

ของหน่วยงานให้แก่ประชาชน

🕂ผู้มีความประสงค์จะขอรับบริการ สามารถแจ้งความประสงค์ โดยการกรอกข้อมูลรายละเอียดการขอรับบริการของท่าน ลงในแบบฟอร์ม การขอรับบริการออนไลน์

มีขั้นตอน ดังนี้

๑. ท่านสามารถเข้าไปที่ <u>http://www.khuanmao.go.th/</u> มาที่คิวอาร์โค้ดด้านขวามือ สามารถสแกนคิวอาร์โค้ดเพื่อแจ้งเหตุได้ทันที

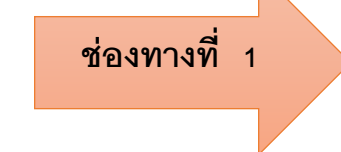

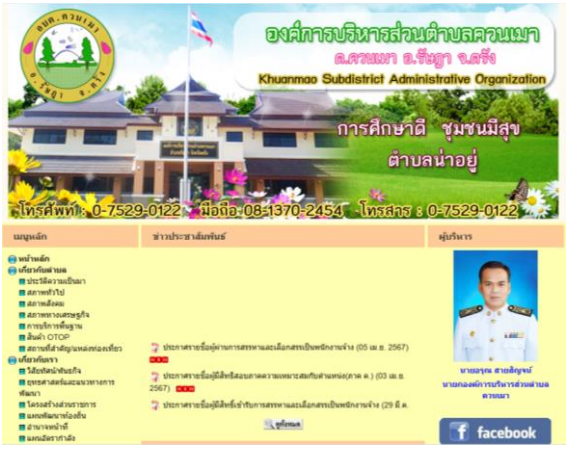

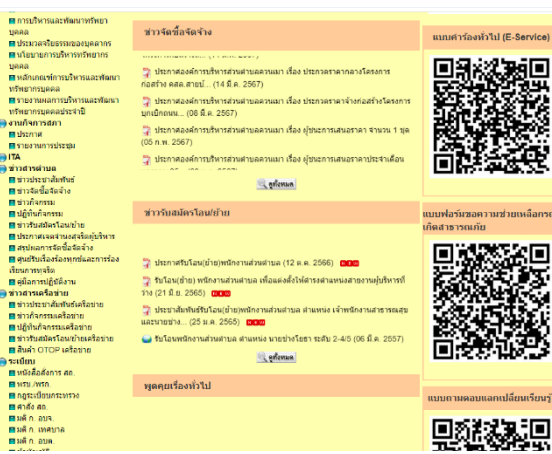

๒. ดำเนินการ สแกน QR code เลือกบริการที่ท่านต้องการ กรอกข้อมูล รายละเอียดการขอรับบริการของท่าน ลงในแบบฟอร์ม Google Form การขอรับบริการออนไลน์

–ില–

- ๓. กรุณากรอกข้อมูลให้ครบถ้วน "หากมี \* สีแดงที่หัวข้อใด แสดงว่าเป็นข้อมูลจำเป็นที่จะต้องกรอกให้ครบถ้วน
- ๔. เมื่อกรอกข้อมูลครบแล้วให้กด 📘

• • •

- ๕. เจ้าหน้าที่ได้รับข้อความ และทำการตรวจสอบข้อมูลรายละเอียด ผ่านระบบ Google Drive พร้อมกับดำเนินการปริ้นแบบขอรับ บริการออนไลน์
- ๖. เมื่อผู้บริหารได้พิจารณาแล้ว เจ้าหน้าที่จะแจ้งผลการพิจารณาให้ท่านทราบ ผ่านช่องทางติดต่อ ตามที่ท่านระบุโดยเร็ว พร้อม ดำเนินการในส่วนที่เกี่ยวข้องต่อไป

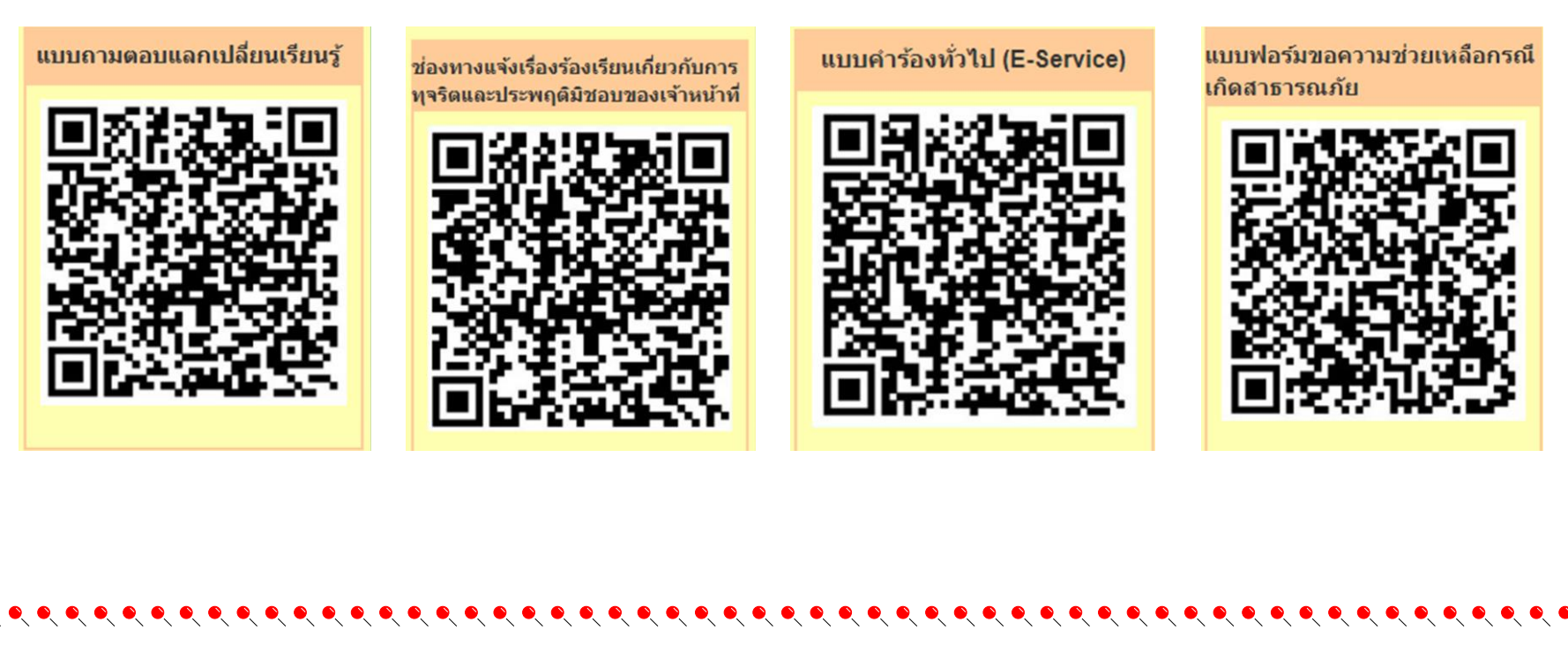

### ตัวอย่าง แบบขอความช่วยเหลือกรณีเกิดสาธารณภัยในพื้นที่

แบบฟอร์มขอความช่วยเหลือกรณี เกิดสาธารณภัย

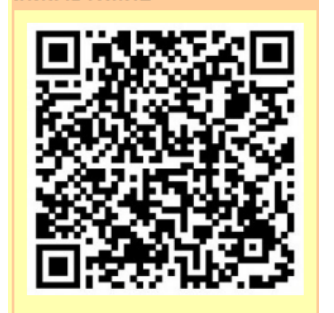

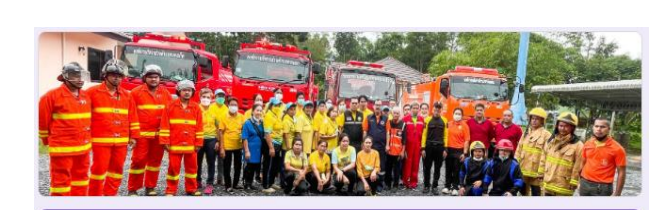

### ขอความช่วยเหลือกรณีเกิดสาธารณภัยในพื้นที่ อบต.ควนเมา อำเภอรัษฎา จังหวัดตรัง

อบต.ดวนเมา พร้อมให้การช่วยเหลือตาม ระเบียบกระทรวงมหาดไทยว่าด้วยค่าใช้จ่ายเพื่อช่วยเหลือ ประชาชนตามอ่านาจหน้าที่ขององค์กรปกครองส่วนท้องถิ่น พ.ศ. ๒๐๕๖๐ และ แก้ไขเพิ่มเดิมโดย สามารถดำเนินการช่วยเหลือประชาชนในเบื้องดัน โดยฉับพลันทันที เพื่อการต่ารงขีพหรือบรรเทา ดวามเดือดร้อนเฉพาะหน้าหรือระงับสาธารณภัย

| jantip5039@gmail.com สลับบัญชี | 2 |
|--------------------------------|---|
| 🕞 ไม่ใช้ร่วมกัน                |   |
| * ระบุว่าเป็นศาลามที่จำเป็น    |   |
| ชื่อ - สกุล ผู้ประสบภัย *      |   |
| ศำตอบของคุณ                    |   |
|                                |   |
| ประเภทสาธารณภัย *              |   |
| 🔿 วาดภัย                       |   |
|                                |   |

#### ประเภทสาธารณภัย \*

🔿 วาตภัย

🔘 อัคคีภัย

🔘 อุทกภัย

| สถาน | ที่เกิด | สาธา | เรณภัย | 1 |
|------|---------|------|--------|---|

ศำตอบของคุณ

เบอร์โทรศัพท์ติดต่อกลับ \*

ศำตอบของคุณ

สิ่งที่ต้องการให้ความช่วยเหลือ \*

ศำตอบของคุณ

วันที่สะดวกให้เจ้าหน้าที่ติดต่อกลับ \*

วันที่

mm/dd/yyyy 🗖

| https://c                                               | docs.google.com                                                           |
|---------------------------------------------------------|---------------------------------------------------------------------------|
| เบอร์ ไทรศัพท์ติดต                                      | อกลับ *                                                                   |
| คำตอบของคุณ                                             |                                                                           |
| สิ่งที่ต้องการให้ควา                                    | ามช่วยเหลือ *                                                             |
| คำตอบของคุณ                                             |                                                                           |
| วันที่สะดวกให้เจ้าห                                     | เน้าที่ติดต่อกลับ *                                                       |
| วว ดด ปปปป                                              |                                                                           |
| _/_/                                                    |                                                                           |
| ส่ง                                                     | ล้างแบบฟอร์                                                               |
| ำมส่งรทัสผ่านใน Google ท                                | อร์ม                                                                      |
| เนื้อหานี้มิได้ถูกสร้างขึ้นห<br>ละเมิด - ข้อกำหนดใบการใ | รือรับรองโดย Google <u>รายงานการ</u><br>เพ้าริการ - นโยนายความเป็นส่วนด้ว |

# ตัวอย่าง แบบถามตอบแลกเปลี่ยนเรียนรู้

### แบบถามตอบแลกเปลี่ยนเรียนรู้

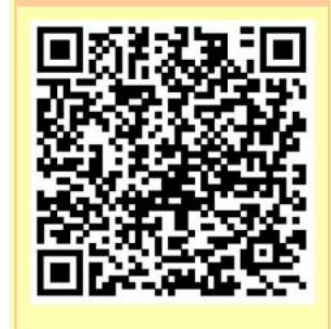

ศำตอบของคุณ

### Q&A ถามตอบแลกเปลี่ยนเรียนรู้

เพื่อแลกเปลี่ยนเรียนรู้, ถาม - ตอบ บัญหาคาใจแนะนำประกาศหรือทุกสิ่งตามต้องการ

| jantip5039@gmail.com តត័បឋល្អមី  | รายละเอียด<br>ศาตอบของคุณ                                                                                                    |
|----------------------------------|----------------------------------------------------------------------------------------------------|
| ดั้งคำถามของคุณได้ที่นี่         | โดย                                                                                                    |
| ศำถาม<br>ศาตอบของคุณ             | E-mail ติดต่อกลับ                                                                                                    |
| รายละเอียด                       | ศาตอบของคุณ<br>เบอร์โทรศัพท์ติดต่อกลับ                                                                                                    |
| ศาตอบของคุณ                      | ศำตอบของคุณ                                                                                                    |
| โดย                              | ส่ง ล้างแบบฟอร์ม<br>ห้ามส่งรทัสผ่านใน Google ฟอร์ม                                                                                                   |
| E-mail ติดต่อกลับ<br>ศาตอบของคุณ | เนื้อหานี้มีได้ถูกสร้างขึ้นหรือรับรองโดย Google <u>รายงานการละเมือ</u> - <u>ข้อกำหนดในการให้บริการ</u> - <u>นโขบายความเป็นส่วนสว</u><br>Google ฟอร์ม |

## ตัวอย่าง แบบรับแจ้งข้อมูลการทุจริต ประพฤติมิชอบของเจ้าหน้าที่

ช่องทางแจ้งเรื่องร้องเรียนเกี่ยวกับการ

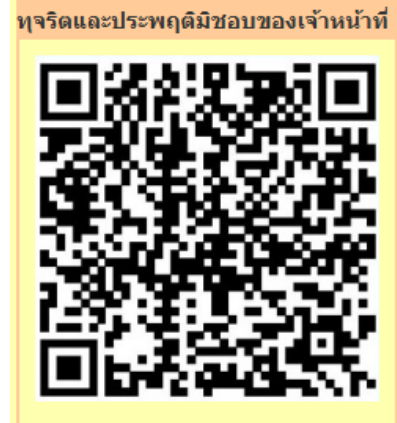

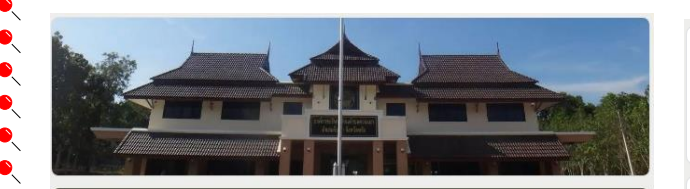

รับแจ้งข้อมูลการทุจริต ประพฤติมิชอบของเจ้า หน้าที่ องค์การบริหารส่วนตำบลควนเมา

| jantip5039@gmail.com สลับบัญชี | 0 |
|--------------------------------|---|
| L                              |   |
| ชื่อ-สกุล ผู้ส่ง               |   |
| ศำตอบของคุณ                    |   |
|                                |   |
| เพศ                            |   |
| 🔿 ชาย                          |   |
| 🔿 หญิง                         |   |
|                                |   |
| อายุ (ปี)                      |   |
|                                |   |

| อายุ (ปี)              | อืเมล์                                                                                                    |
|------------------------|----------------------------------------------------------------------------------------------------|
| ศำตอบของคุณ            | ศำตอบของคุณ                                                                                                    |
| <b>อาขีพ</b>           | ที่อยู่                                                                                                    |
| ศำตอบของคุณ            | ศาตอบของคุณ                                                                                                    |
| <b>โทรศัพท์</b>        | เรื่องที่ร้องเรียนร้องทุกข์                                                                                                    |
| ศาตอบของคุณ            | ศาตอบของคุณ                                                                                                    |
| อึเมล์                 | รายละเอียด                                                                                                    |
| ศำตอบของคุณ            | ศาตอบของคุณ                                                                                                    |
| พื่อยู่<br>ศาตอบของคุณ | ส่ง ล้างแบบฟอร์ม<br>งกับส่งรทัสผ่านใน Google ฟอร์ม<br>เนื้อหานี้มีได้ถูกสร้างขึ้นหรือรับรองโดย Google <u>รายงานการละเมือ - มู่อก่าหนดในการให้บริการ - นโยมายความเป็นส่วนตัว</u><br>Google ฟอร์วม |

## ตัวอย่าง แบบคำร้องทั่วไป (E - Service)

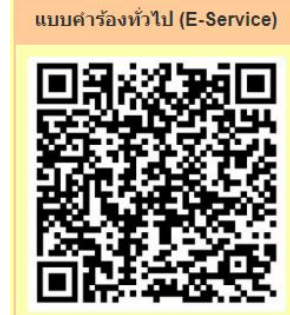

|       |                                                                                   | 国際和電源部分                                                         |                                                                           |                  |                            |                                  |                            |                                |                             |
|-------|-----------------------------------------------------------------------------------|-----------------------------------------------------------------|---------------------------------------------------------------------------|------------------|----------------------------|----------------------------------|----------------------------|--------------------------------|-----------------------------|
|       |                                                                                   | สถานที่ดิดต่อกลับ *<br>ศาตอบของคุณ                              | ศำตอบของคุณ                                                               |                  |                            |                                  |                            |                                |                             |
| ~ ~ ~ | แบบคำร้องทั่วไป (E-Service) อบต.ควนเมา<br>อ.รัษฎา จ.ตรัง                          | <b>เบอร์โทร *</b><br>ศำคอบของคุณ                                | ประเภท *<br>งานประปา ระบบไฟแสงส<br>เหตุเดือดร้อน                          | ี่ชว่าง<br>รำดาญ |                            |                                  |                            |                                |                             |
| ~ ~   | jantip5039@gmail.com สลับบัญชี<br>โซ ไม่ใช้ร่วมกัน<br>* ระบุว่าเป็นศากามที่จำเป็น | รายละเอียดเรื่องร้องเรียน *<br>ศาตอบของคุณ                      | <ul> <li>ดวามปลอดภัย ถนนข่ารุด</li> <li>ภัยแล้ง</li> <li>อื่นๆ</li> </ul> |                  |                            |                                  |                            |                                |                             |
| ~ ~ ~ | ศำนำหน้าชื้อ *<br>◯ นาย<br>◯ นาง                                                  | สถานที่เกิดปัญหา *<br>ศาตอบของคุณ                               | ล่าดับความสำคัญ<br>น้อยที่สุด                                             | 1<br>0           | 2                          | 3<br>О                           | 4                          | 5                              | มากที่สุด                   |
|       | ุ∩ น.ส.<br>ชื่อ - นามสกุล *                                                       | ประเภท *<br>() งานประปา                                         | <b>ส่ง</b><br>ห้ามส่งรงสีสผ่านใน Google                                   | ฟอร์ม            |                            |                                  |                            |                                | ล้างแบบฟอร์ม                |
|       | ศำตอบของคุณ                                                                       | <ul> <li>ระบบไฟแสงสว่าง</li> <li>เหตุเดือดร้อน รำคาญ</li> </ul> | เนื้อหานี้มิได้ถูกสร้างขึ้                                                | ในหรือรับรองโด   | s Google <u>shav</u><br>Go | <u>านการละเมิด</u> -<br>ogle ฟล์ | <u>ข้อกำหนดในก</u><br>วร์ม | <u>ารให้บริการ</u> - <u>นโ</u> | <u>เยบายความเป็นส่วนตัว</u> |

Google ฟอร์ม